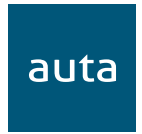

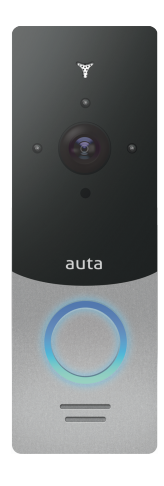

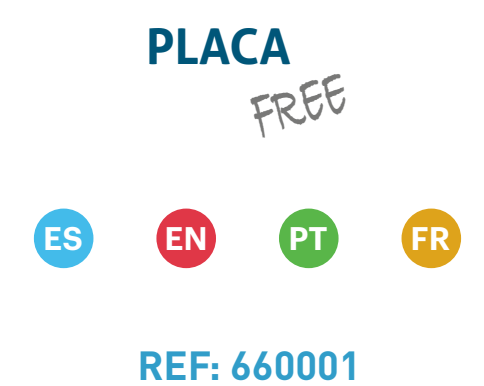

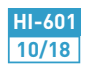

# ESPAÑOL

| Contenido                             | 1 |
|---------------------------------------|---|
| Especificaciones                      | 1 |
| Descripción                           | 2 |
| Instalación                           |   |
| Wi-Fi                                 | 3 |
| LAN                                   | 4 |
| Montaje                               | 5 |
| Uso                                   |   |
| Placa conectada a través de cable LAN | 6 |
| Placa conectada a través de Wi-Fi     | 7 |
| Interface de usuario                  | 8 |

### ENGLISH

| Package                          | · 1  |
|----------------------------------|------|
| Specifications                   | 1    |
| Description                      | · 2  |
| Installation                     |      |
| Wi-Fi                            | 3    |
| LAN                              | . 4  |
| Unit mount                       | 5    |
| Operation                        |      |
| Panel connected through LAN wire | · 6  |
| Panel connected through Wi-Fi    | ·· 7 |
| User interface                   | 8    |
|                                  |      |

# PORTUGUÊS

auta

| Conteúdo    |                      | 1 |
|-------------|----------------------|---|
| Especificaç | jes                  | 1 |
| Descrição   |                      | 2 |
| Instalação  |                      |   |
| Wi-Fi       |                      | 3 |
| LAN         |                      | 4 |
| Montagem    |                      | 5 |
| Use         |                      |   |
| Placa co    | nectada via cabo LAN | 6 |
| Placa co    | nectada via Wi-Fi    | 7 |
| Interfac    | e usuário            | 8 |
|             |                      |   |

### FRANÇAIS

| Contenu                            | 1      |
|------------------------------------|--------|
| Spécifications                     | 1      |
| Description                        | 2      |
| Installation                       |        |
| Wi-Fi                              | 3      |
| LAN                                | 4      |
| Assemblée                          | 5      |
| Utilisez                           |        |
| Panneau connectée via un câble LAN | 6      |
| Panneau connectée via Wi-Fi        | ···· 7 |
| Interface utilisateur              | 8      |
|                                    |        |

Placa FREE - 1pz. Suplemento en ángulo - 1pz. Marco para montaje empotrado - 1pz. Visera - 1pz. Caja de empotrar - 1pz. Fuente de alimentación - 1pz. Antena Wi-Fi externa 10dBi - 1pz. Conector RJ-45 de montaje rápido - 1pz. Manual de usuario - 1pz.

# **ESPECIFICACIONES**

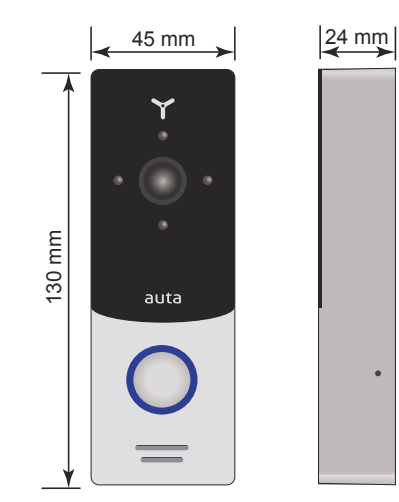

| Tipo de sensor         | 1/4" CMOS con filtro mecánico IR   |
|------------------------|------------------------------------|
| Resolución             | 1,0 Mp                             |
| Ángulo de visión       | 145°                               |
| lluminación            | Infra-rojos, hasta 1m de distancia |
| Alimentación           | 12 Vcc                             |
| Consumo                | Máximo 3 W                         |
| Montaje                | Empotrado o Superficie             |
| Dimensiones            | $45 \times 130 \times 24$ mm       |
| Temperatura de trabajo | -40 +50 °C                         |

# DESCRIPCIÓN

auta

1

3 auta 4 5

| 1 | Micrófono                  | Verde                    |
|---|----------------------------|--------------------------|
| 2 | Iluminación IR             | ╵┋╧╧╧╧╧╤╤╲╲              |
| 3 | Sensor de video            | Verde_Blanco             |
| 4 | Pulsador táctil de llamada | Naranja_Blanco           |
| 5 | Altavoz                    | ETP CAT 5/6 (100% COBRE) |
| 6 | Sujeción para visera       | T-568B 2 3 6             |
|   |                            |                          |

| Verde_Blanco          | LAN                                    |
|-----------------------|----------------------------------------|
| Verde                 | LAN                                    |
| Naranja_Blanco        | LAN                                    |
| Naranja               | LAN                                    |
| Rojo_Blanco           | Alimentación, +12 Vcc                  |
| Negro                 | Alimentación, -12 Vcc                  |
| Amarillo              | Video, para monitor interno (OPCIONAL) |
| Blanco                | Audio, para monitor interno (OPCIONAL) |
| Marrón                | 2 cables, relé N.A. libre de tensión   |
| Gris con conector SMA | Antena Wi-Fi externa                   |

# INSTALACIÓN

opción 1 (conexión Wi-Fi, ALIMENTADOR instalado en placa) RECOMENDADA

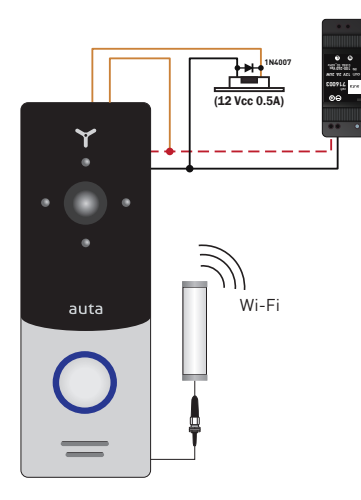

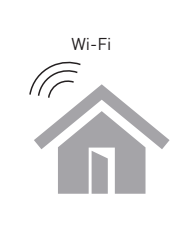

3

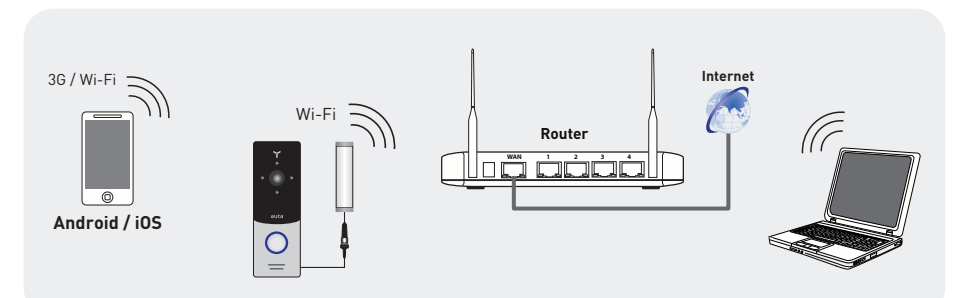

# opción 2 (conexión Wi-Fi, ALIMENTADOR instalado en vivienda)

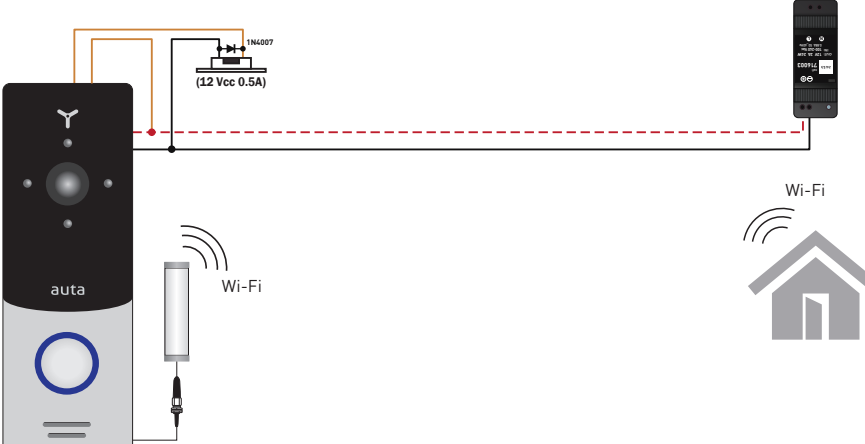

# INSTALACIÓN

auta

### opción 3 (conexión LAN, ALIMENTADOR instalado en placa) RECOMENDADA

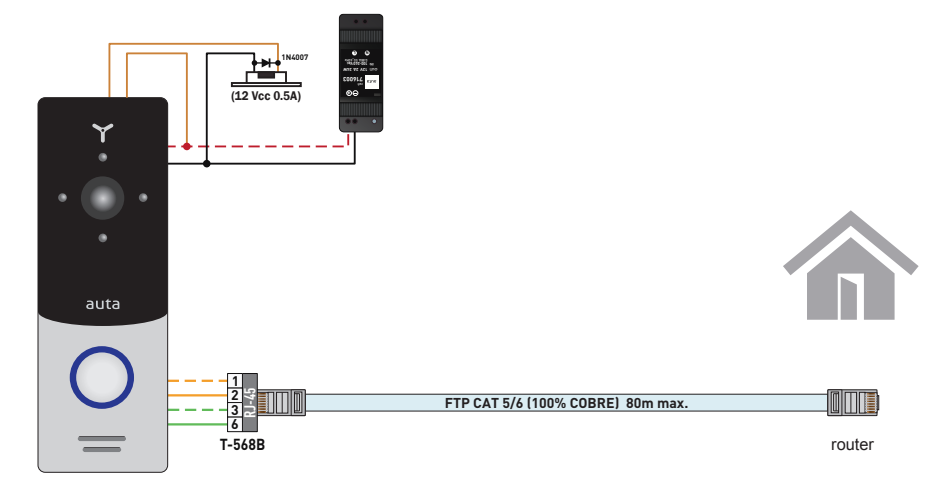

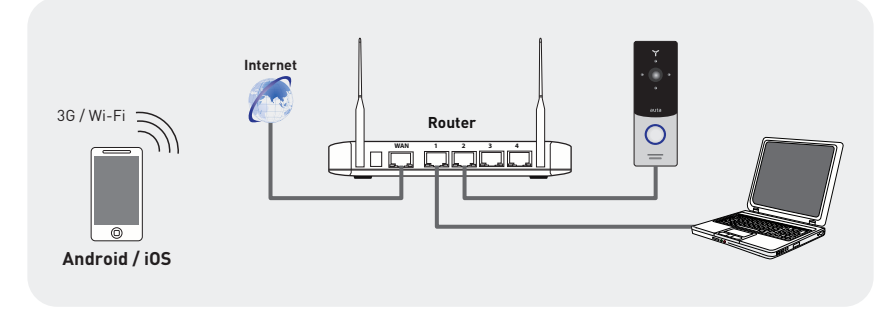

### opción 4 (conexión LAN, ALIMENTADOR instalado en vivienda)

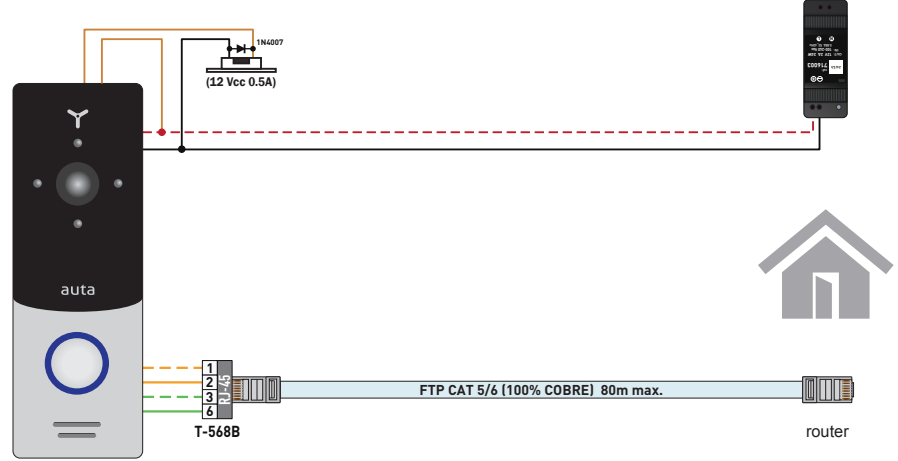

auta

- 1- Coger la plancha de superficie de la bolsa y situarla a una distancia entre 150-160 cm del suelo.
- 2- Marcar y taladrar los 4 agujeros.
- 3- Coger los 4 tacos del kit y situarlos en los agujeros previamente realizados.
- 4- Fijar la plancha de superficie mediante los 4 tornillos.
- 5- Conectar todos los cables de conexión necesarios y fijar la placa a la plancha de superficie mediante el tornillo inferior.

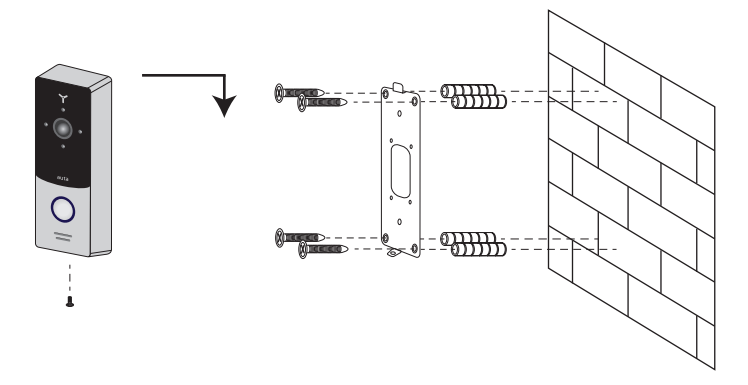

# MONTAJE. SUPERFICIE EN ÁNGULO

- 1- Coger el suplemento en ángulo de la bolsa y colocarlo a 150-160 cm del suelo.
- 2- Marcar y taladrar los 2 agujeros.
- 3- Coger los 2 tacos del kit y situarlos en los agujeros previamente realizados.
- 4- Fijar el suplemento en ángulo mediante los 2 tornillos.
- 6- Conectar todos los cables de conexión necesarios y fijar la placa al suplemento en ángulo mediante el tornillo inferior

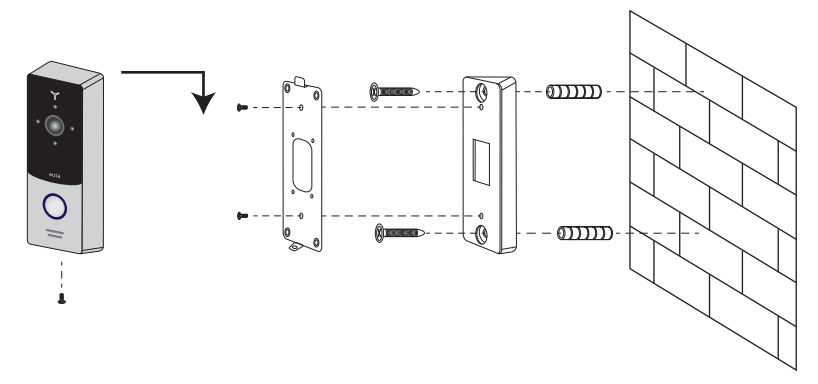

# USO. PLACA CONECTADA A TRAVÉS DE WI-FI

=

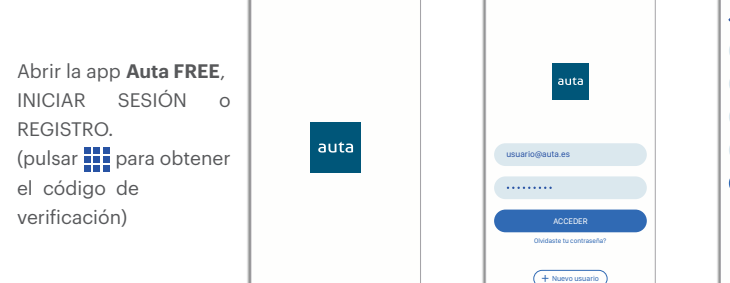

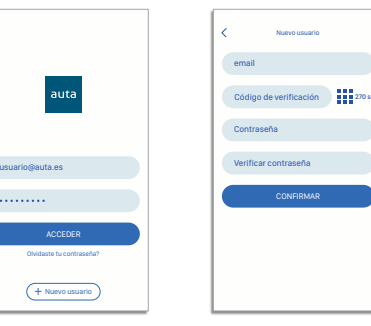

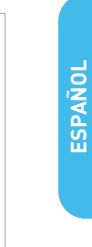

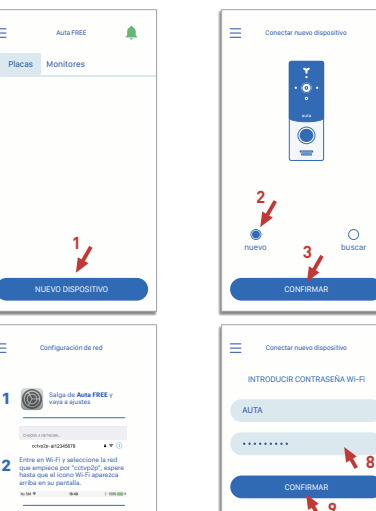

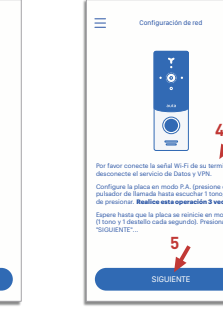

Añadir nuevo 9 Ζ dispositivo Wi-Fi

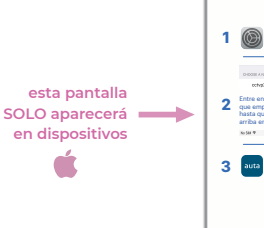

Ξ 1 🔘

17:02 -1

ermitir not

9-41

0

Estilo de tira

onidos Globos

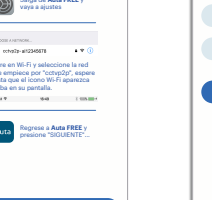

=

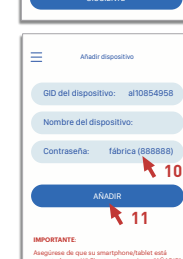

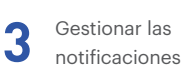

al 🕈 🔳 = Notificaciones Auta FRE Placas Centro de notificacione Tiras 0 Ø 

Placa 1

**O** 向

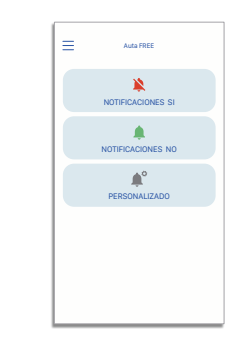

8

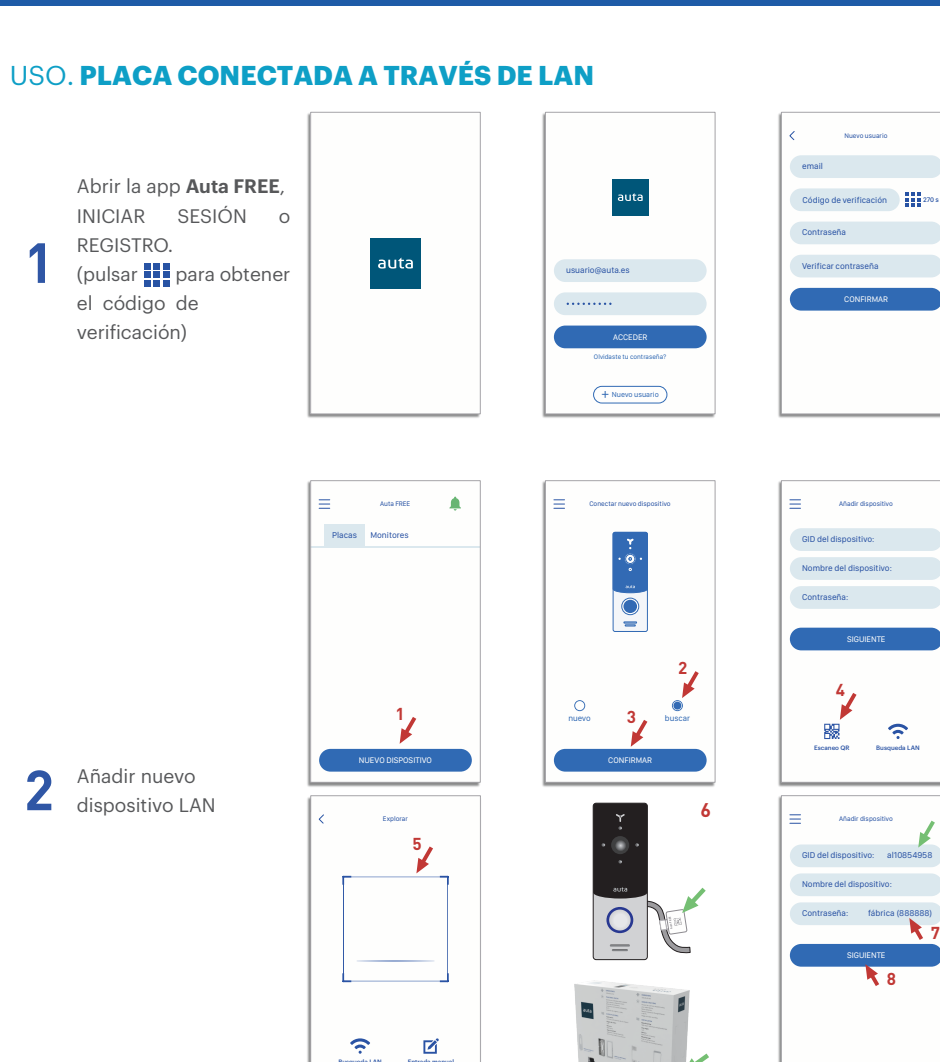

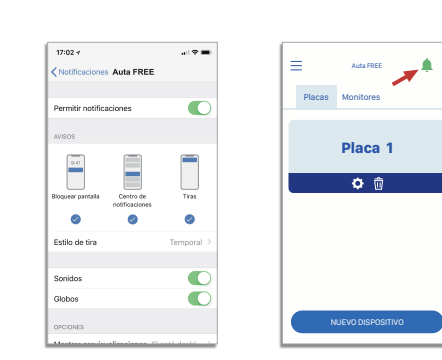

Gestionar las

notificaciones

3

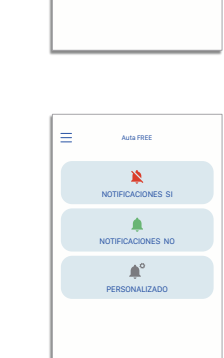

ŝ

7

8

7

# **INTERFACE DE USUARIO**

auta

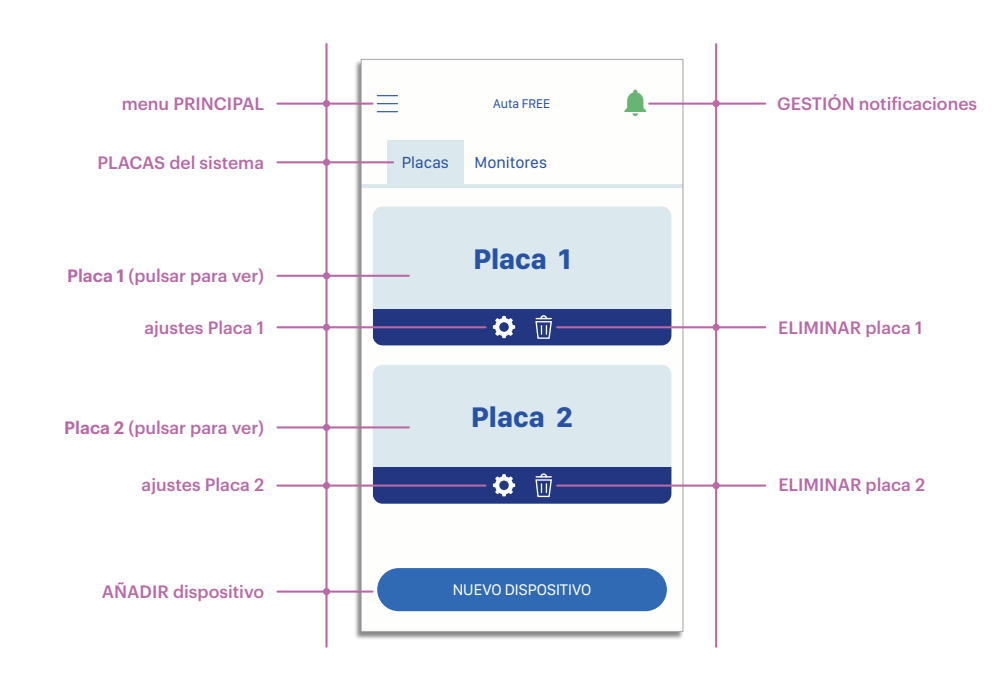

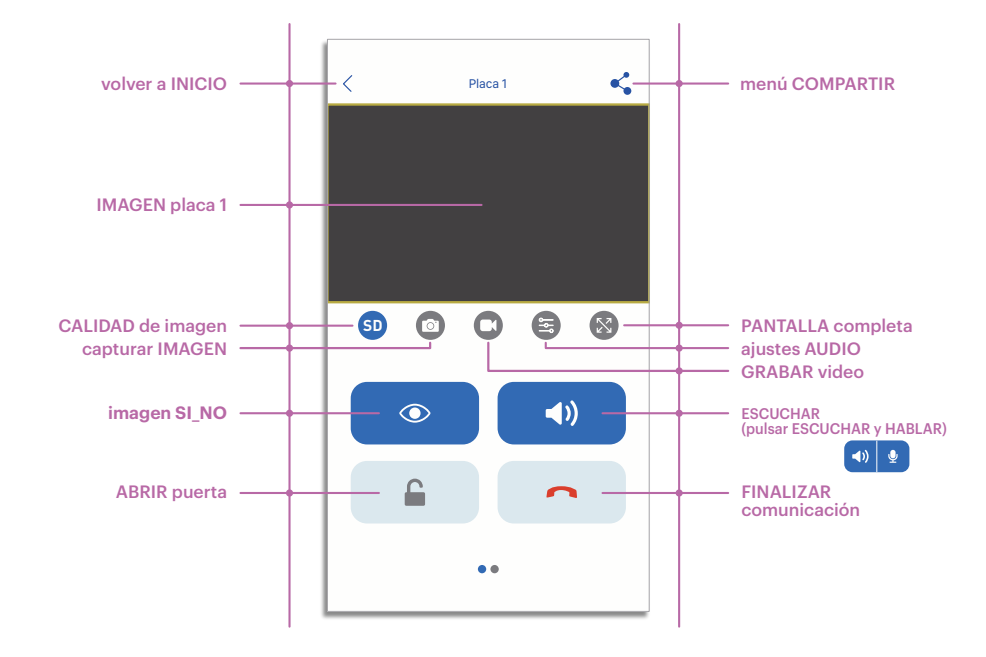

Panel FREE - 1pc. Angle bracket - 1pc. Surface mount bracket - 1pc. Rain shield - 1pc. Flush mount bracket - 1pc. Power supply unit - 1pc. External Wi-Fi antenna 10dBi - 1pc. Fast mount RJ-45 connector - 1pc. User manual - 1pc.

# **SPECIFICATION**

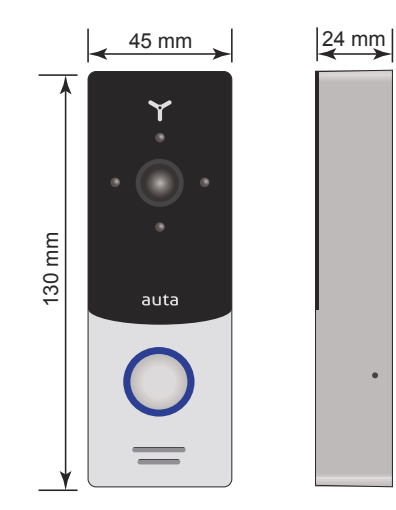

| Sensor type         | 1/4" CMOS with mechanical IR filter |
|---------------------|-------------------------------------|
| Sensor resolution   | 1,0 Mp                              |
| View angle          | 145°                                |
| Backlight type      | Infra-red, 1-meter distance         |
| Voltage             | 12 Vdc                              |
| Power consumption   | Maximum 3 W                         |
| Mounting type       | Surface or flush mount              |
| Dimensions          | $45 \times 130 \times 24$ mm        |
| Working temperature | -40 +50 °C                          |

# DESCRIPTION

Microphone

Video camera

Speaker

Touch call button

Infra-red night backlight

Rain shield mounting hole

1

2

3

4

5

6

auta

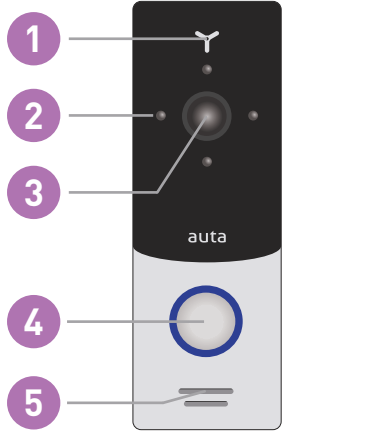

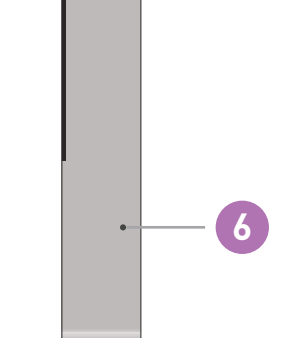

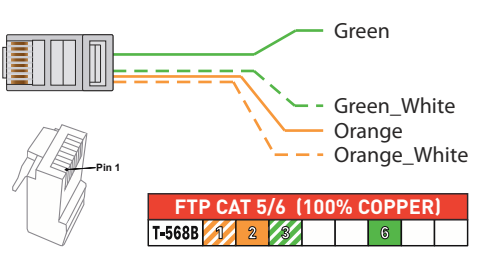

| Green_White                  | LAN                                 |
|------------------------------|-------------------------------------|
| Green                        | LAN                                 |
| Orange_White                 | LAN                                 |
| Orange                       | LAN                                 |
| Red_White                    | Power, +12 Vdc                      |
| Black                        | Power, -12 Vdc                      |
| Yellow                       | Video, for inner monitor (OPTIONAL) |
| White                        | Audio, for inner monitor (OPTIONAL) |
| Brown                        | 2 wires, free tension relay N.O.    |
| Grey wire with SMA connector | External Wi-Fi antenna              |

# INSTALLATION

option 1 (Wi-Fi connection, PSU placed at panel) RECOMMENDED

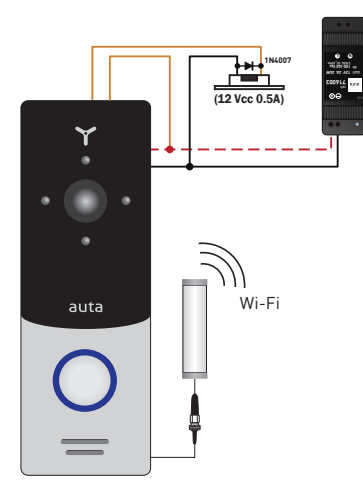

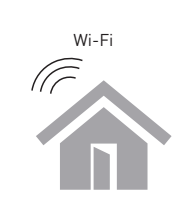

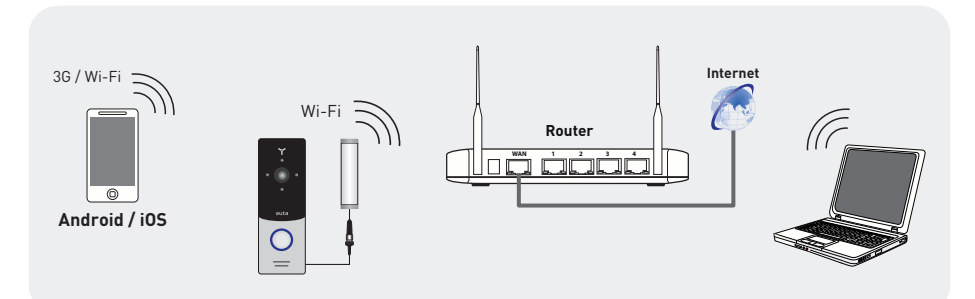

# option 2 (Wi-Fi connection, PSU placed at house)

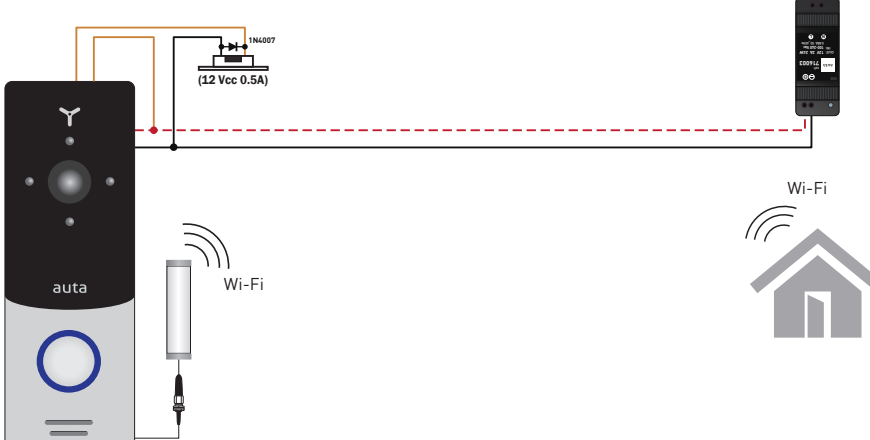

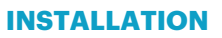

auta

option 3 (LAN connection, PSU placed at panel) RECOMMENDED

# TFP CAT 5/6 (100% COPPER) 80m max.

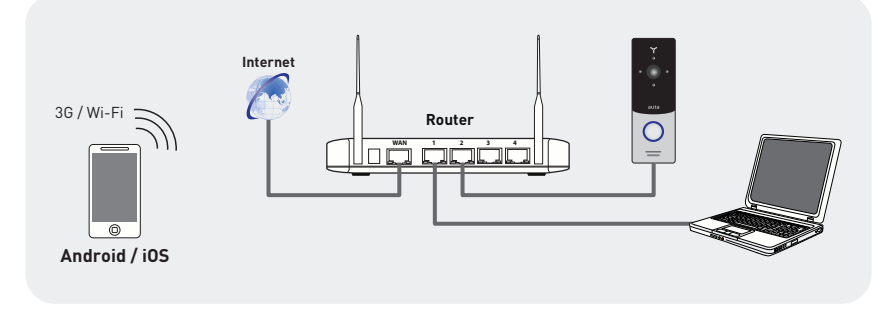

### option 4 (LAN connection, PSU placed at house)

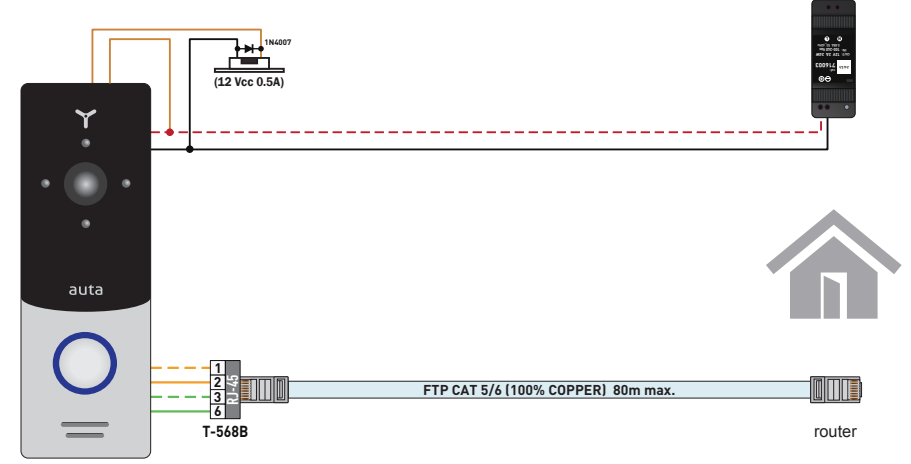

ENGLISH

# UNIT MOUNT. SURFACE MOUNT

- 1- Take the surface mount bracket from the kit and situate it 150-160 cm from the floor line.
- 2- Mark and drill four holes in the wall.
- 3- Take four nuts from the kit and hammer them into the drilled holes.
- 4- Fix surface mount bracket on the wall by four screws from the kit.
- 5- Connect all communication wires and fix the door station on the surface mount bracket by one bolt from the bottom side.

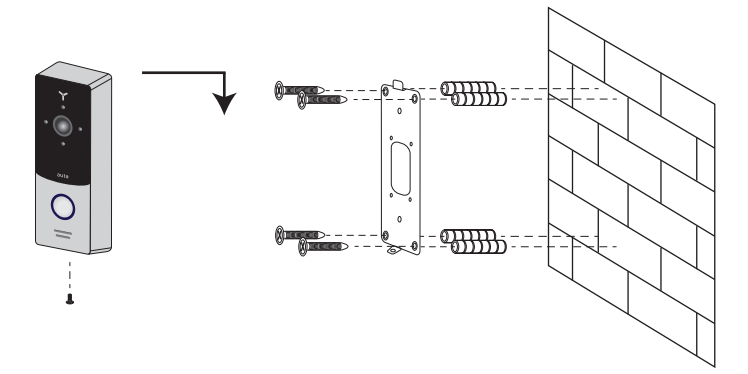

# UNIT MOUNT. ANGLE BRACKET MOUNT

- 1- Take the angle bracket from the kit and situate it 150-160 cm from the floor line.
- 2- Mark and drill two holes in the wall.
- 3- Take two nuts from the kit and hammer them into the drilled holes.
- 4- Fix the angle bracket on the wall by the screws from the kit.
- 5- Connect all communication wires and fix the door station on the angle mount bracket by one bolt from the bottom side.

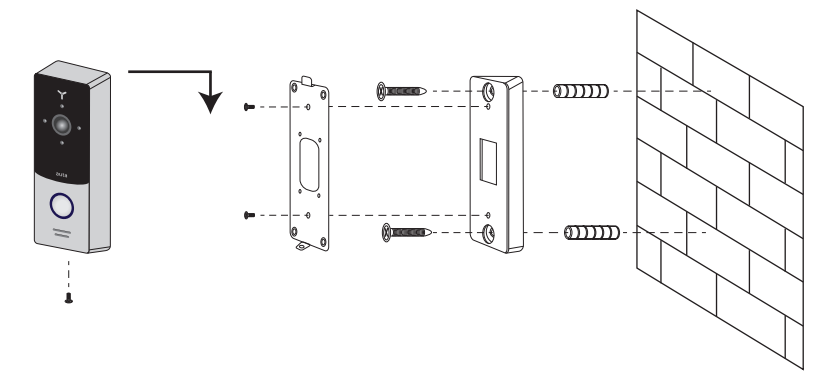

# **OPERATION. PANEL CONNECTED THROUGH Wi-Fi**

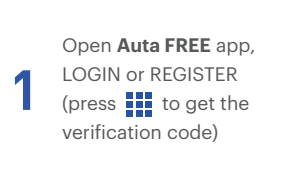

auta

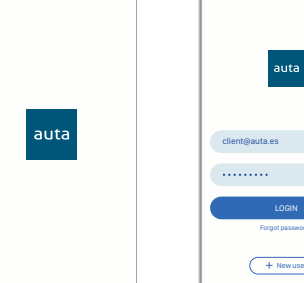

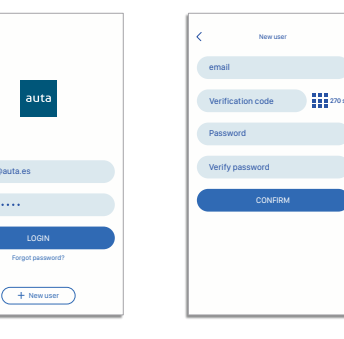

=

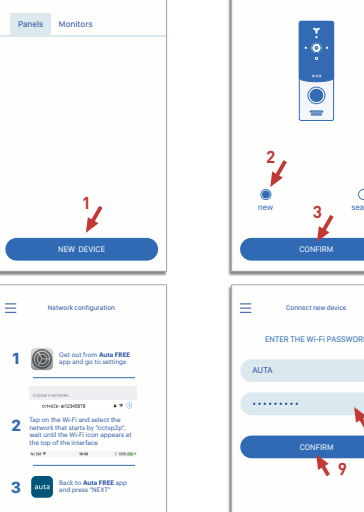

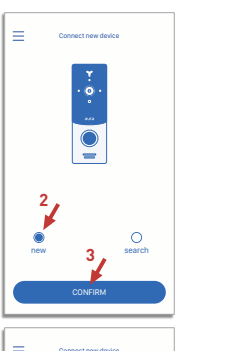

8

0

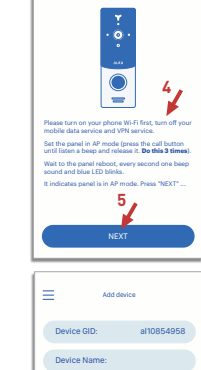

10

11

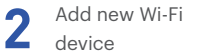

Manage the

notifications

3

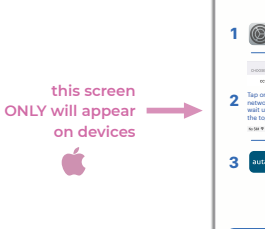

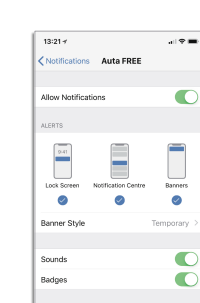

Show Previews When Ur

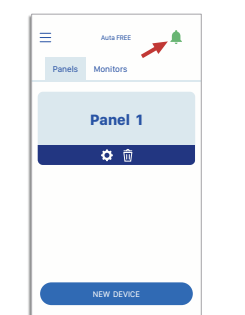

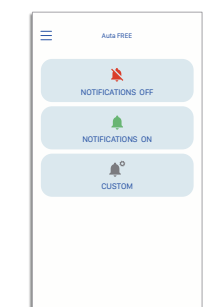

# OPERATION. PANEL CONNECTED THROUGH LAN

Open Auta FREE app, LOGIN or REGISTER (press **iii** to get the verification code)

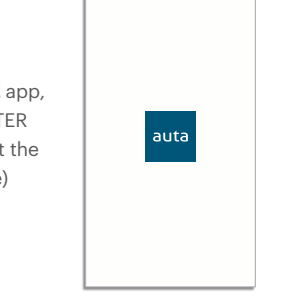

Panels Monitors

1

Explore

CAN Search

5

Manual Inco

٩.

client@auta.es

+ New user

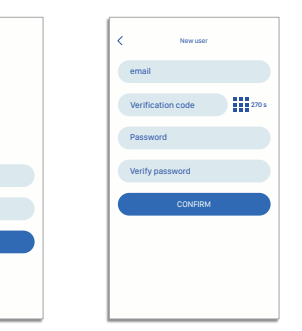

7

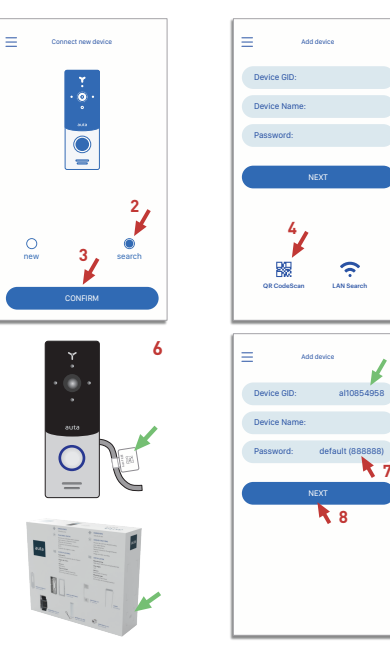

2 Add new LAN device

3 Manage the notifications

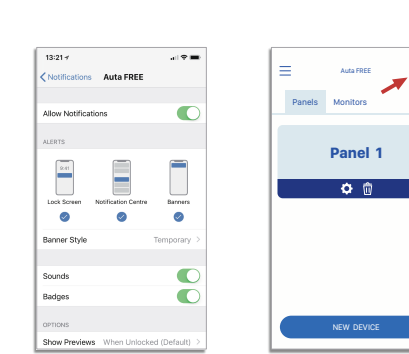

| NOTIFICATIONS OFF |                  | ≡ | Auta FREE         |
|-------------------|------------------|---|-------------------|
|                   | NOTIFICATIONS ON |   | NOTIFICATIONS OFF |
| ¢°<br>CUSTOM      | CUSTOM           |   | NOTIFICATIONS ON  |
|                   |                  |   | ¢°<br>CUSTOM      |

# **USER INTERFACE**

auta

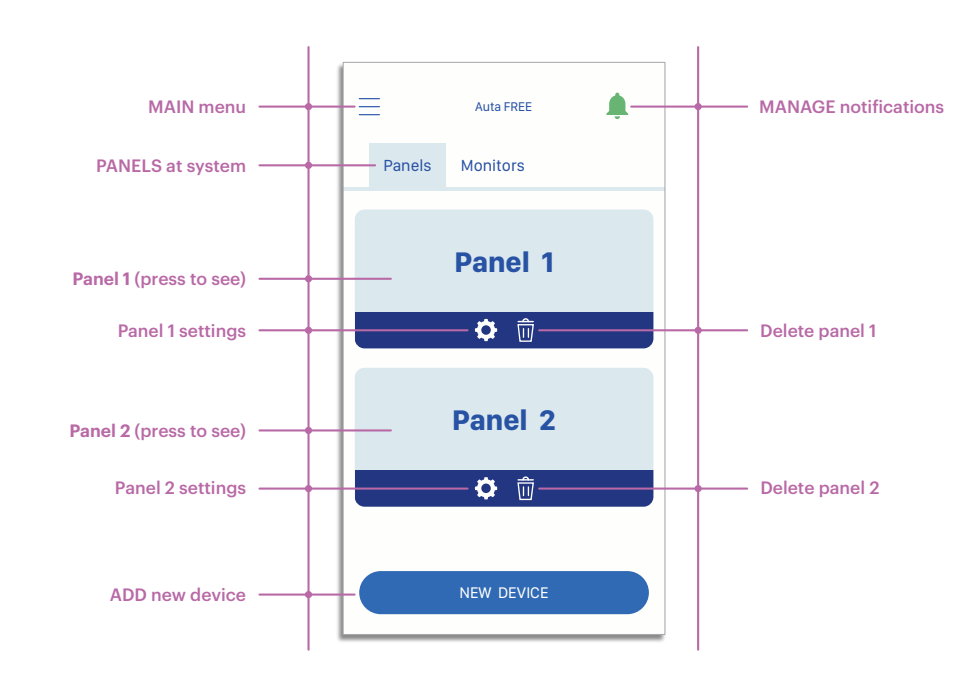

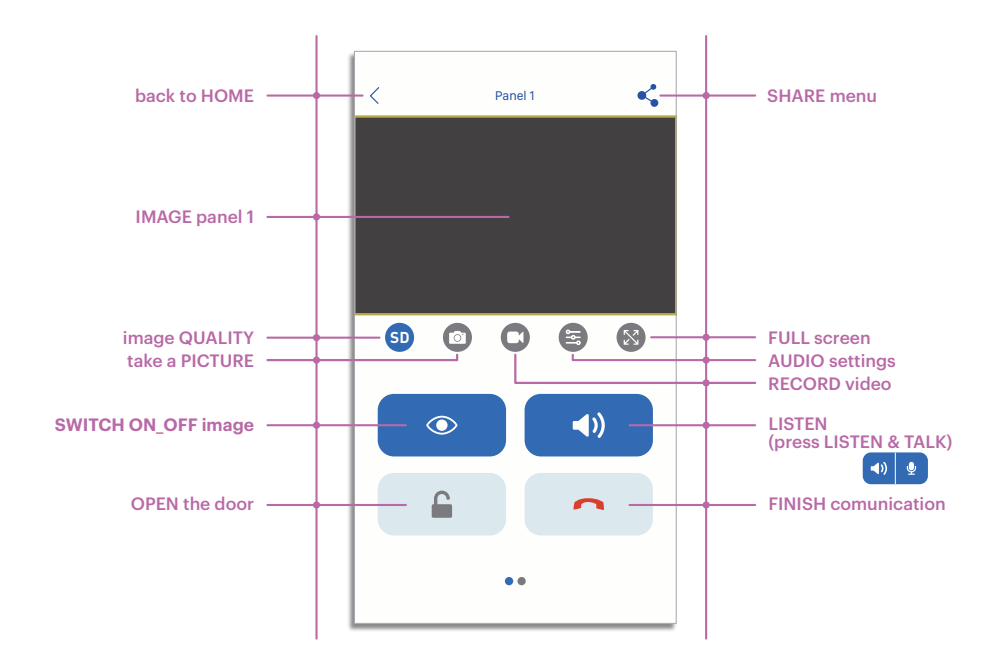

# CONTEÚDO

Placa FREE - 1pz. Suplemento de ângulo - 1pz. Suporte de montagem em superfície - 1pz. Viseira - 1pz. Suporte de montagem embutida - 1pz. Alimentador - 1pz. Antena Wi-Fi exterior 10dBi - 1pz. Conector RJ-45 de montagem rápida - 1pz. Manual do usuário - 1pz.

# **ESPECIFICAÇÕES**

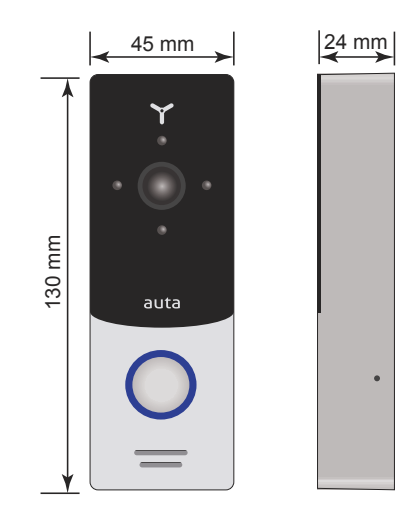

| Tipo de sensor          | CMOS de 1/4 "com filtro IR mecânico  |
|-------------------------|--------------------------------------|
| Resolução do sensor     | 1,0 Mp                               |
| Ângulo de visão         | 145°                                 |
| lluminação              | Infra-vermelho, distância de 1 metro |
| Voltagem                | 12 Vcc                               |
| Consumo de energia      | Máximo 3 W                           |
| Tipo de montagem        | Montagem em superfície ou embutida   |
| Tamanho                 | $45 \times 130 \times 24$ mm         |
| Temperatura de trabalho | -40 +50 °C                           |

# DESCRIÇÃO

auta

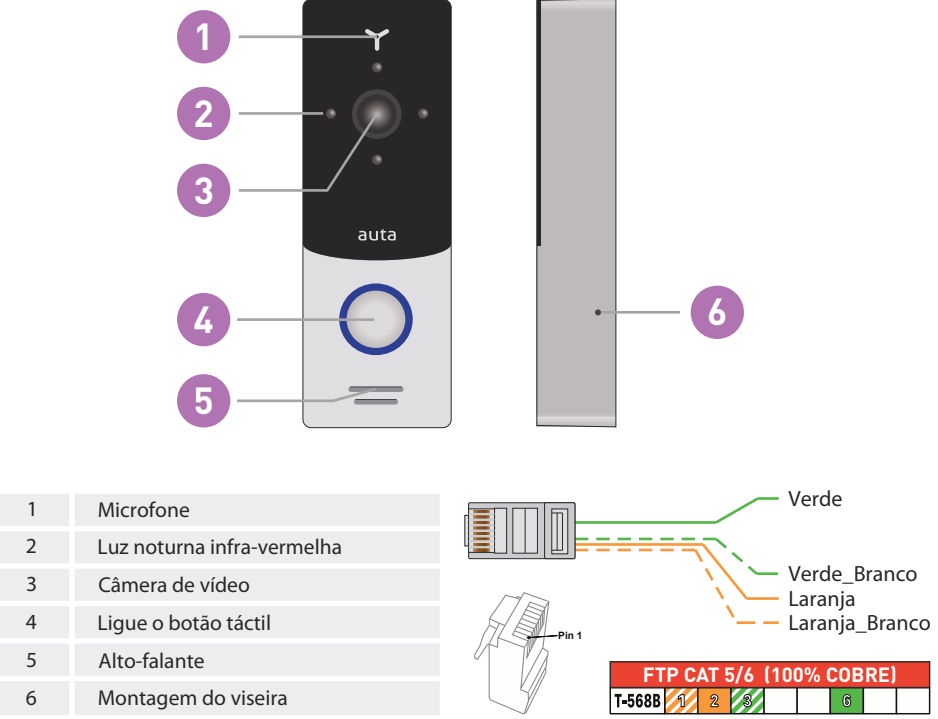

| Verde_Branco               | LAN                                    |
|----------------------------|----------------------------------------|
| Verde                      | LAN                                    |
| Laranja_Branco             | LAN                                    |
| Laranja                    | LAN                                    |
| Vermelho_Branco            | Alimentação, +12 Vcc                   |
| Preto                      | Alimentação, -12 Vcc                   |
| Amarelo                    | Vídeo, para monitor interno (OPCIONAL) |
| Branco                     | Áudio, para monitor interno (OPCIONAL) |
| Castanho                   | 2 fios, relé de tensão livre N.O.      |
| Fio cinza com conector SMA | Antena Wi-Fi externa                   |

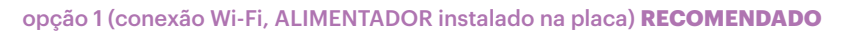

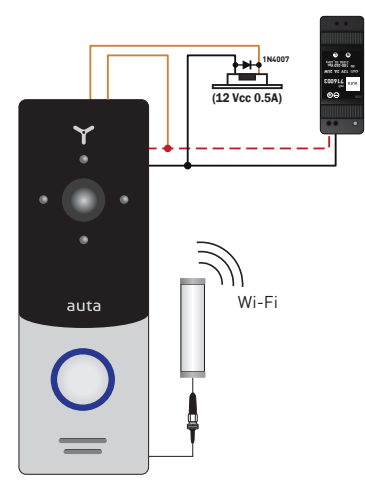

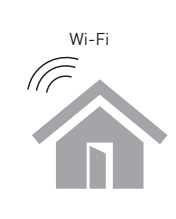

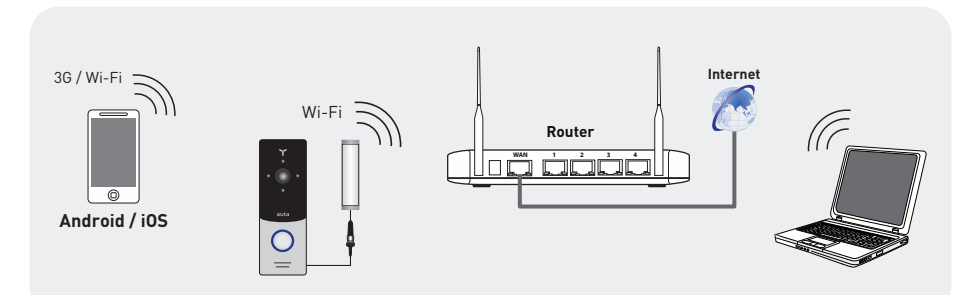

### opção 2 (conexão Wi-Fi, ALIMENTADOR instalado na moradia)

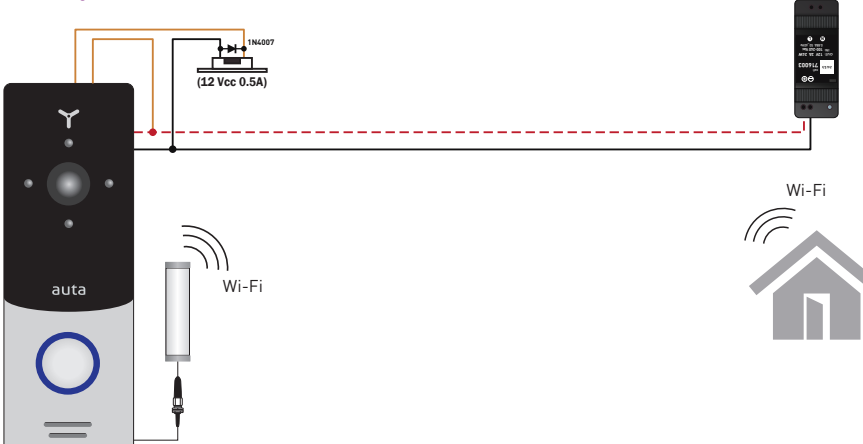

auta

### opção 3 (conexão LAN, ALIMENTADOR instalado na placa) RECOMENDADO

0714 ere (12 Vcc 0.5A) ۲ auta 27-27-27-6 FTP CAT 5/6 (100% COBRE) 80m max. T-568B \_ router

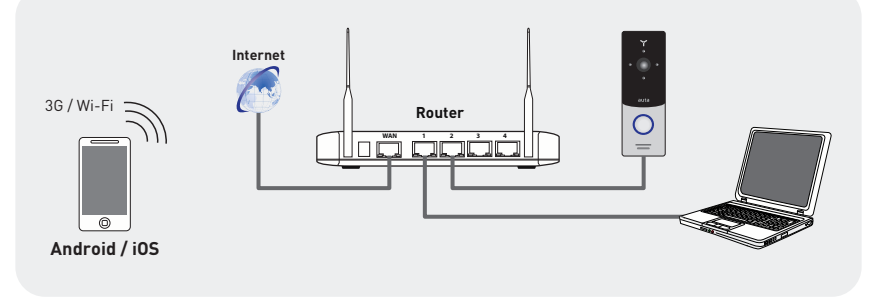

### opção 4 (conexão LAN, ALIMENTADOR instalado na moradia)

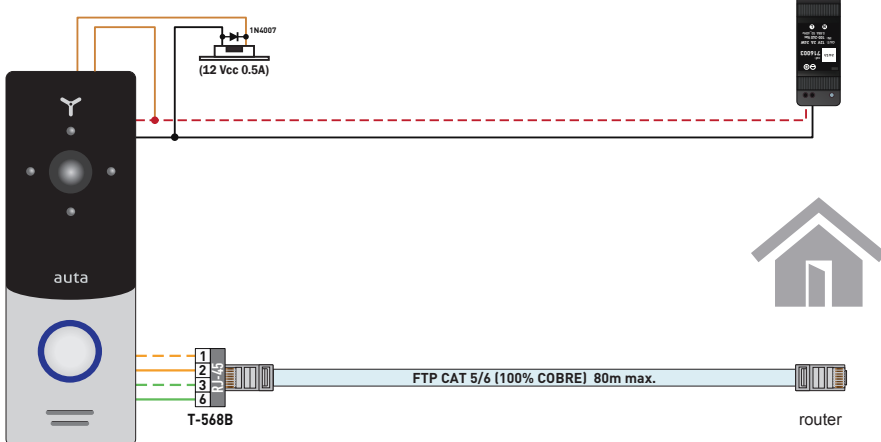

# MONTAGEM. SUPERFÍCIE

- 1- Peque o suporte de montagem de superfície do kit e coloque-o a 150-160 cm do chão linha.
- 2- Marque e perfure quatro salões na parede.
- 3- Pegue quatro porcas do kit e martele-as nos corredores perfurados.
- 4- Fixar suporte de montagem de superfície na parede por quatro parafusos do kit.
- 5- Conecte todos os cabos de comunicação e fixe a estação da porta na montagem da superfície suporte por um parafuso a partir do lado inferior.

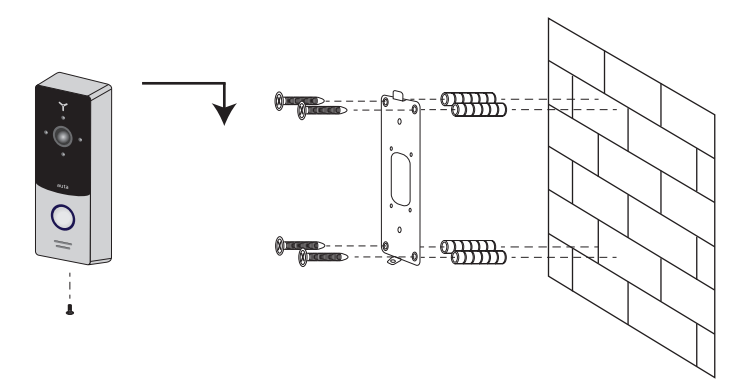

# MONTAGEM. SUPORTE ANGULAR

- 1- Pegue o suporte angular do kit e coloque-o a 150-160 cm da linha do piso.
- 2- Marque e perfure quatro salões na parede.
- 3- Pegue duas nozes do kit e martele-as nos corredores perfurados.
- 4- Fixe o suporte angular na parede pelos parafusos do kit.
- 5- Conecte todos os cabos de comunicação e fixe a estação da porta no suporte do ângulo suporte por um parafuso a partir do lado inferior.

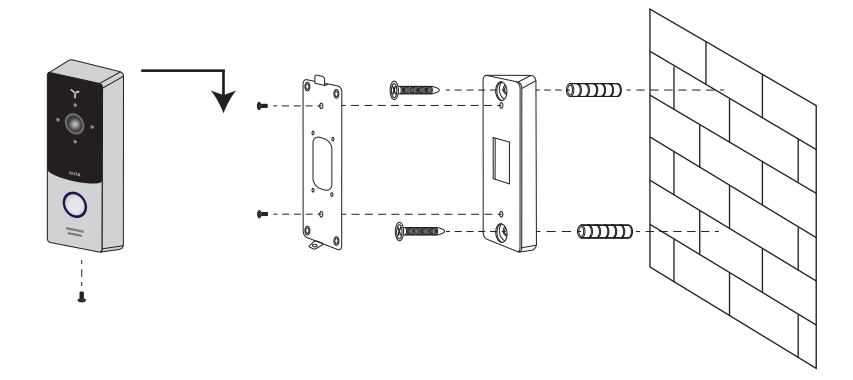

# USE. PLACA CONECTADA VIA Wi-Fi

Abra o app Auta FREE, ENTRAR ou REGISTO (pressione para obter o Código de verificação)

auta

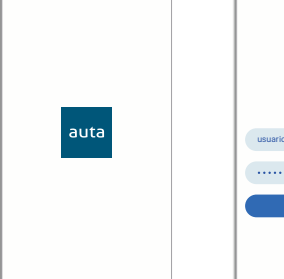

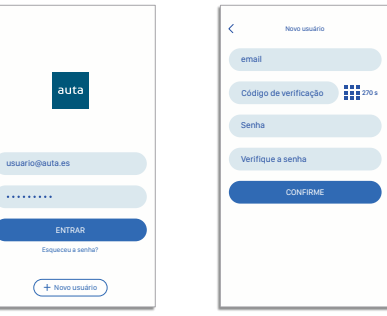

=

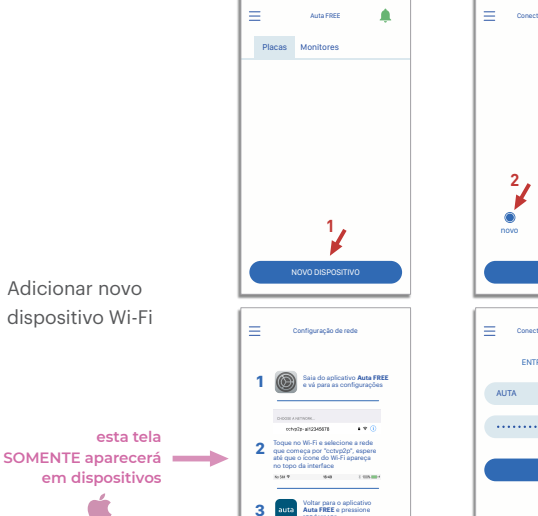

12-12 -

ermitir notificaçõe

9-41

0

ions

mblemas

Estilo das faix:

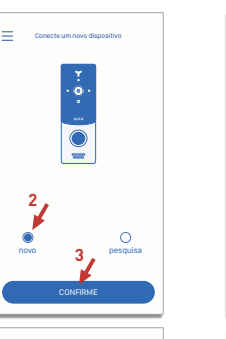

1 9

| PORTIIGHÊS |  | ( |        |
|------------|--|---|--------|
| PORTIGI    |  |   | Ъ<br>Л |
| PORT       |  |   | e      |
| Ā          |  |   | DRT    |
|            |  |   | ă      |

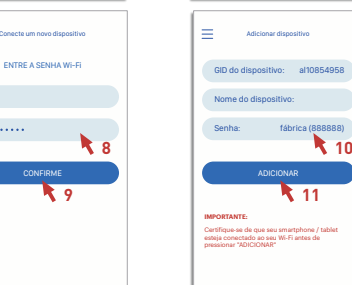

| Gerenciar as |
|--------------|
| notificações |

3

Adicionar novo

dispositivo Wi-Fi

esta tela

em dispositivos

9 Ζ

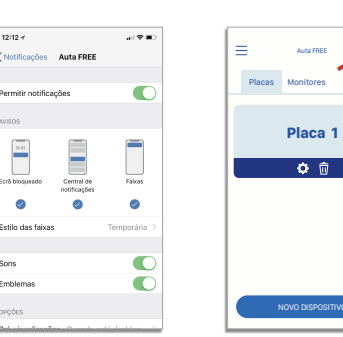

AUTA

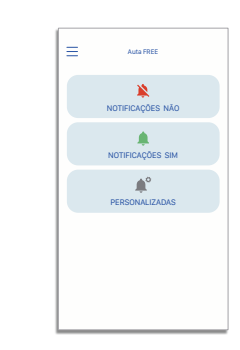

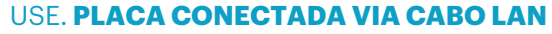

Abra o app Auta FREE, ENTRAR ou REGISTO (pressione para obter o Código de verificação)

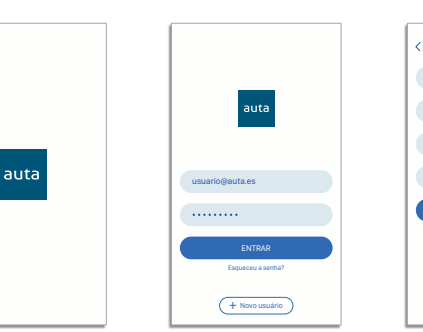

Ξ

Conecte um

С

Placas Monitore

Explorar

5,

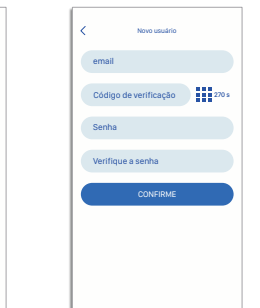

7

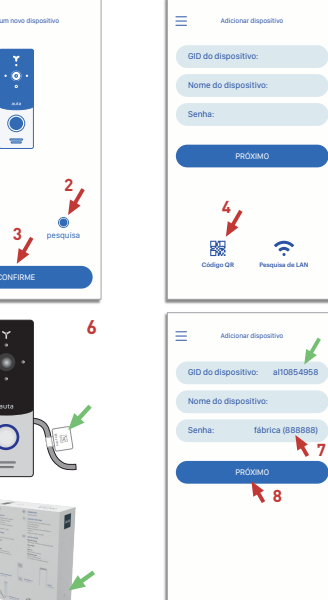

Ξ

Auta FREE

\*

NOTIFICAÇÕES NÃO

NOTIFICAÇÕES SIM

**A**°

PERSONALIZADAS

2 Adicionar novo dispositivo LAN

> ç Ø 12:12 -7 al 🕈 💷 Ξ Auta FREE Notificações Auta FREE Placas Monitores ermitir notificaçõe: Placa 1 9-41 Central de notificações Falkas **ث** 0 0 0 Estilo das faixas

> > O

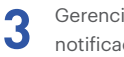

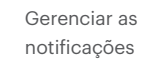

Sons

Emblemas

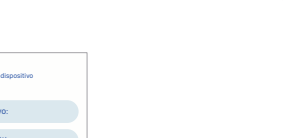

**INTERFACE DE USUÁRIO** 

auta

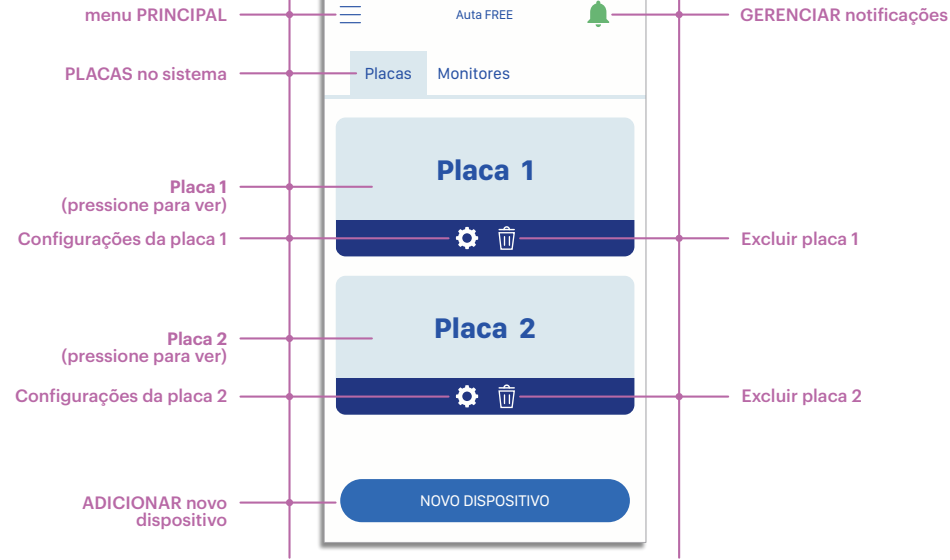

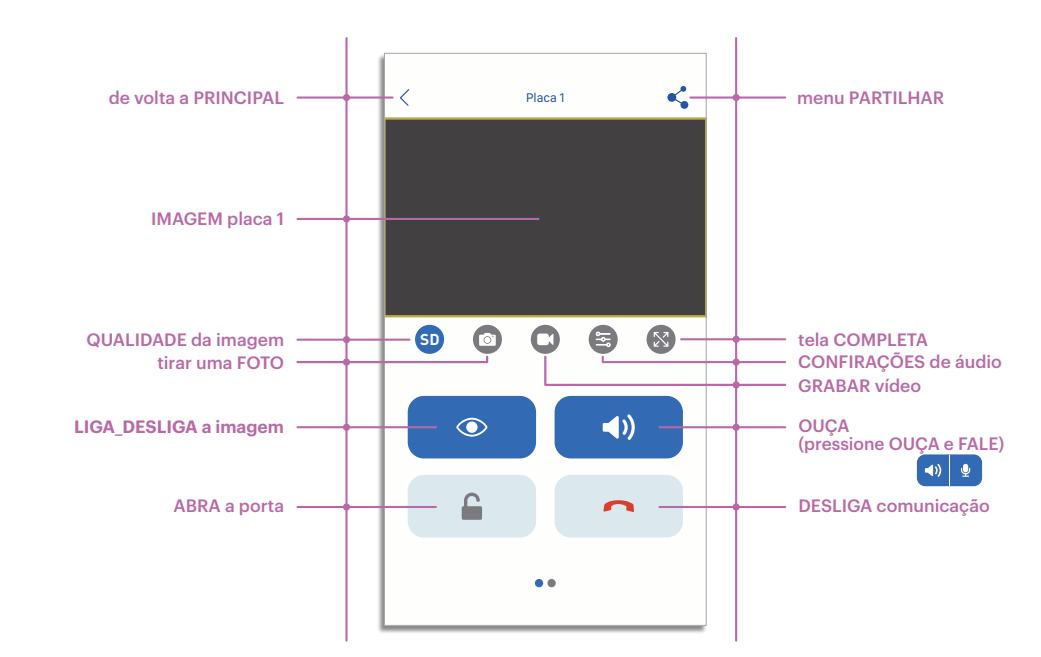

Panneau FREE - 1pc. Support d'angle - 1pc. Support de montage en surface - 1pc. Visière - 1pc. Support de montage encastré - 1pc. Alimentation - 1pc. Antenne Wi-Fi externe 10dBi - 1pc. Connecteur RJ-45 à montage rapide - 1pc. Manuel utilisateur - 1pc.

# **SPÉCIFICATION**

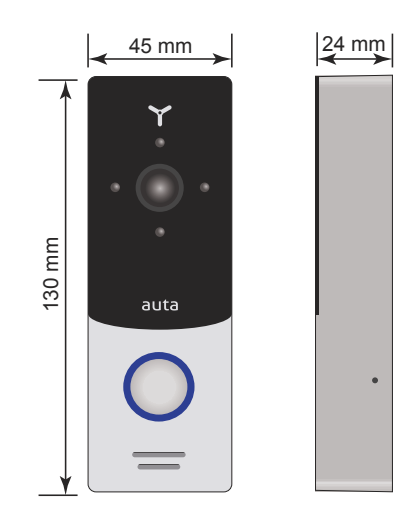

| Type de capteur               | CMOS 1/4 "avec filtre IR mécanique |
|-------------------------------|------------------------------------|
| Résolution du capteur         | 1,0 Mp                             |
| Angle de vue                  | 145°                               |
| Type de rétro-éclairage       | Infrarouge, distance de 1 mètre    |
| Tension                       | 12 Vdc                             |
| Consommation d'énergie        | Maximum 3 W                        |
| Type de montage               | Surface ou encastré                |
| Dimensions                    | $45 \times 130 \times 24$ mm       |
| Température de fonctionnement | −40 +50 °C                         |

# DESCRIPTION

Microphone

Caméra vidéo

Haut-Paleur

Bouton d'appel tactile

1

2

3

4

5

6

auta

1

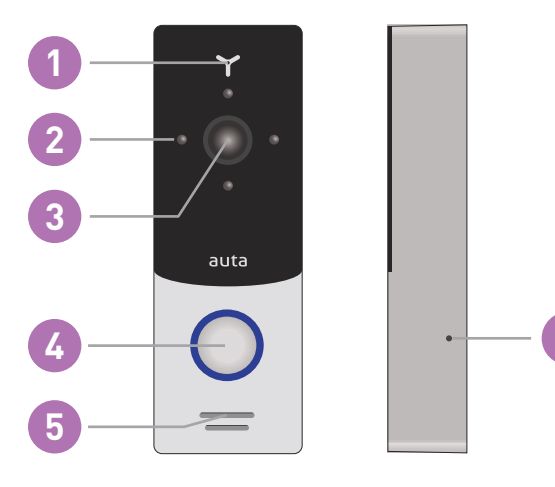

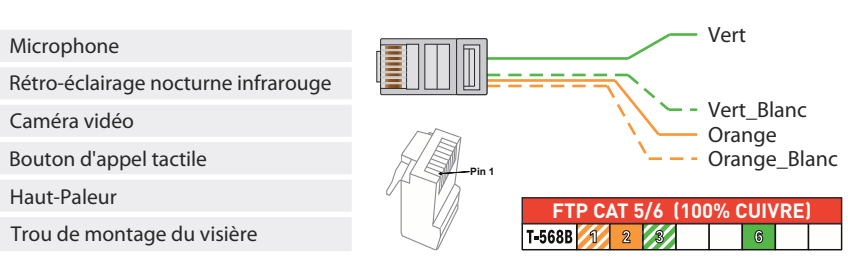

| Vert_Blanc                   | LAN                                      |
|------------------------------|------------------------------------------|
| Vert                         | LAN                                      |
| Orange_Blanc                 | LAN                                      |
| Orange                       | LAN                                      |
| Rouge_Blanc                  | Alimentation, +12 Vdc                    |
| Noir                         | Alimentation, -12 Vdc                    |
| Jaune                        | Vidéo, pour moniteur interne (OPTIONNEL) |
| Blanc                        | Audio, pour moniteur interne (OPTIONNEL) |
| Marron                       | 2 fils, relais de tension libre N.O.     |
| Fil gris avec connecteur SMA | Antenne Wifi externe                     |

### option 1 (connexion Wi-Fi, ALIMENTATION placée sur le panneau) RECOMMANDÉ

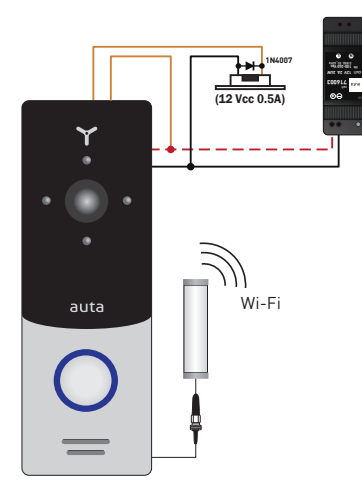

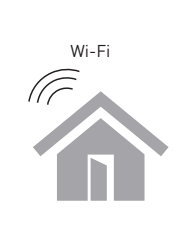

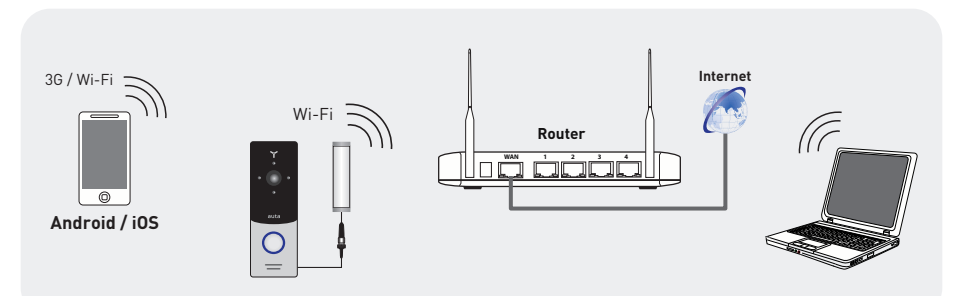

# option 2 (connexion Wi-Fi, ALIMENTATION placée à la maison)

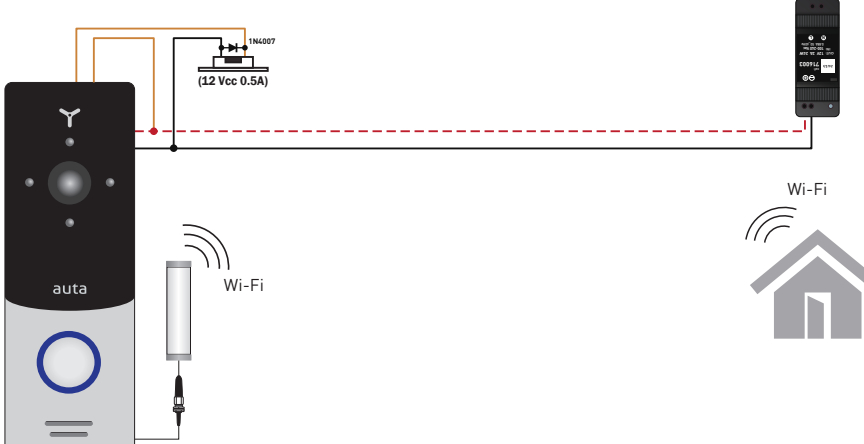

# **INSTALLATION**

auta

# option 3 (connexion LAN, ALIMENTATION placée sur le panneau) RECOMMANDÉ

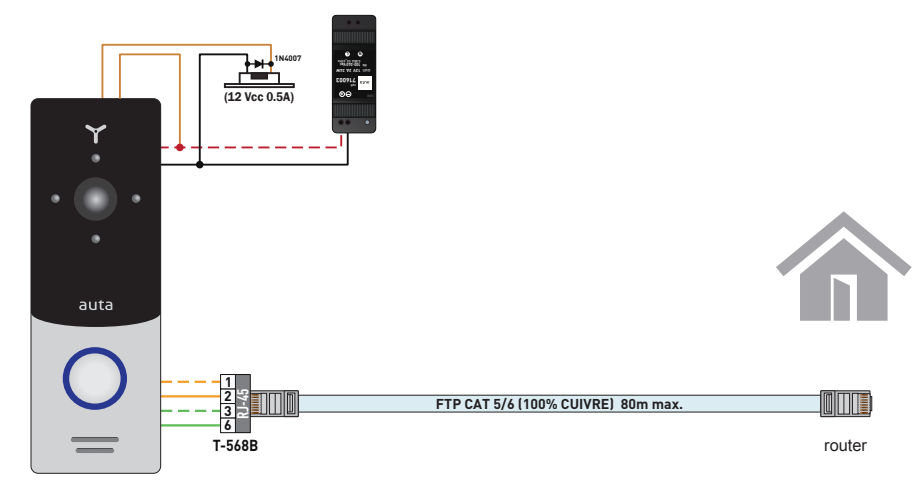

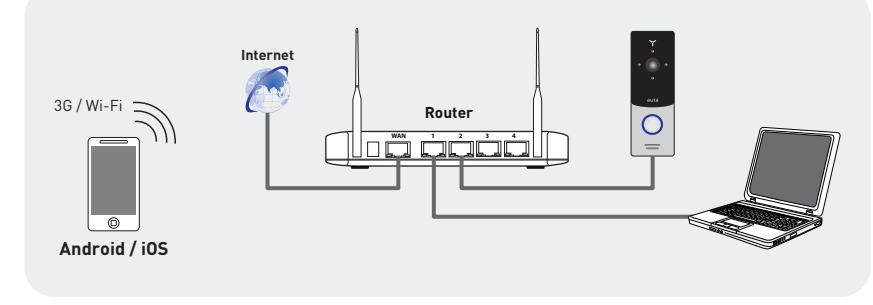

### option 4 (connexion LAN, ALIMENTATION placé à la maison)

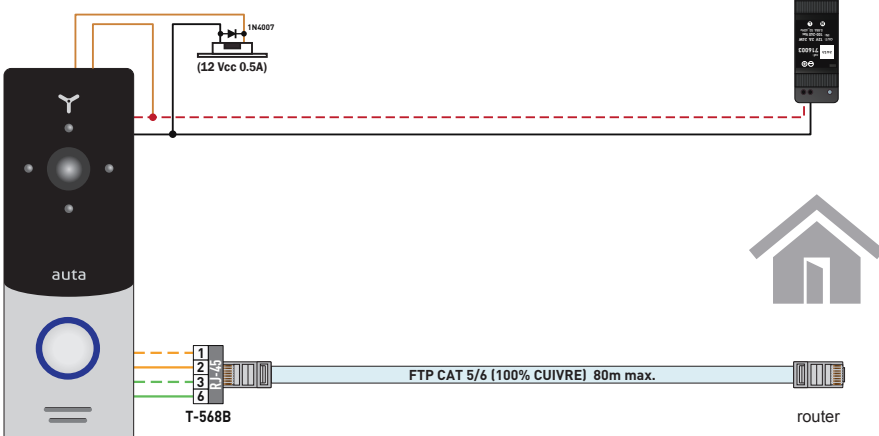

# ASSEMBLÉE. MONTAGE EN SURFACE

- 1- Prenez le support de montage en surface du kit et placez-le à 150-160 cm du sol ligne.
- 2- Marguez et percez guatre salles dans le mur.
- 3- Prenez quatre noix du kit et enfoncez-les dans les salles forées.
- 4- Fixez le support de montage en surface sur le mur à l'aide de quatre vis du kit.
- 5- Connectez tous les câbles de communication et fixez la station de porte sur le support de surface support par un boulon du côté inférieur.

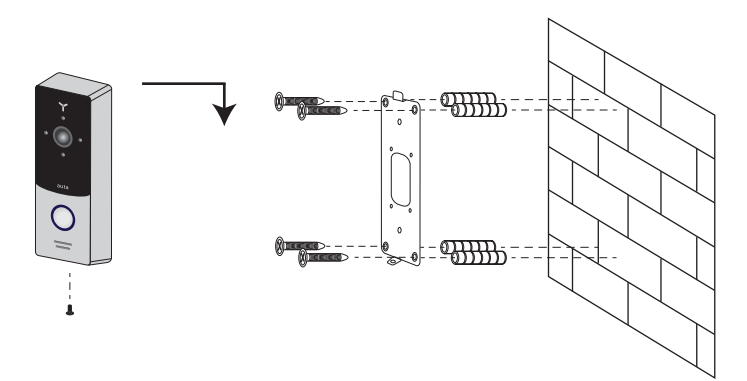

# ASSEMBLÉE. SUPPORT DE SUPPORT D'ANGLE

- 1- Prenez l'équerre du kit et placez-la à 150-160 cm de la ligne de plancher.
- 2- Marquez et percez deux salles dans le mur.
- 3- Prenez deux noix du kit et enfoncez-les dans les salles forées.
- 4- Fixez l'équerre sur le mur à l'aide des vis du kit.
- 5- Connectez tous les câbles de communication et fixez la station de porte sur le support de surface support par un boulon du côté inférieur.

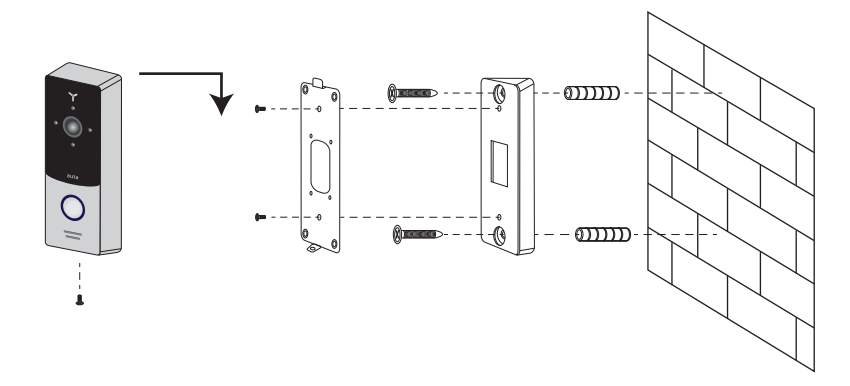

# UTILISEZ. PANNEAU CONNECTÉE VIA Wi-Fi

5

auta

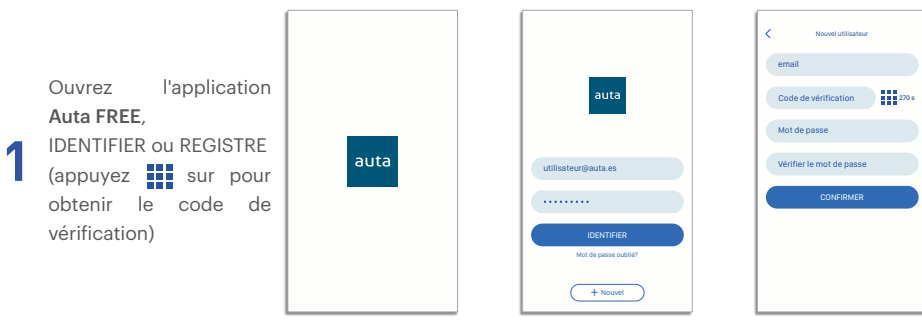

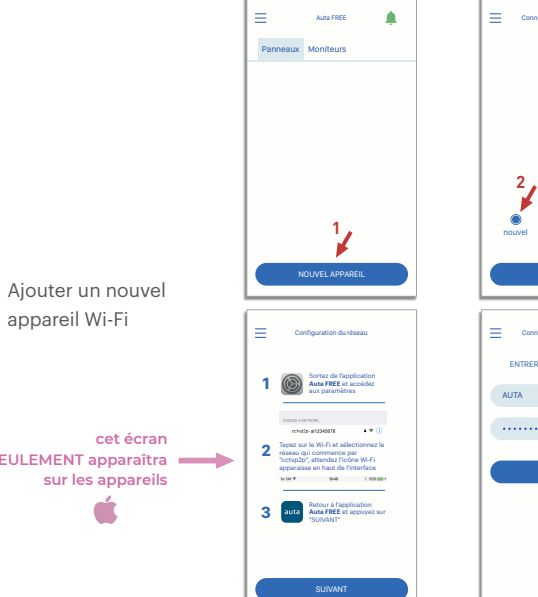

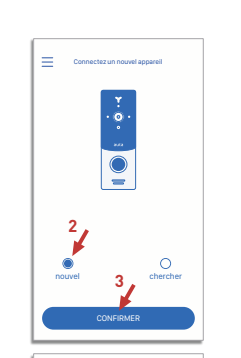

ENTRER LE MOT DE PASSE WI-FI

2 9

2 0

AUT/

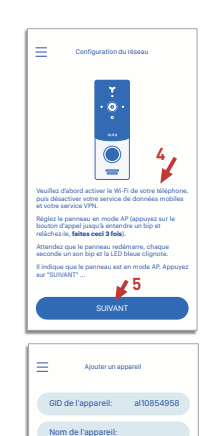

10

11

Ajouter un nouvel Ζ

Gérer les

notifications

3

9

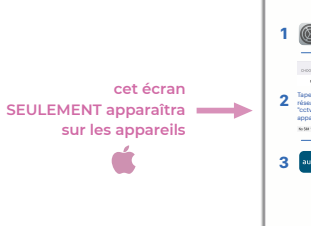

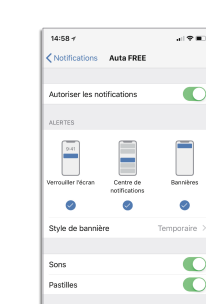

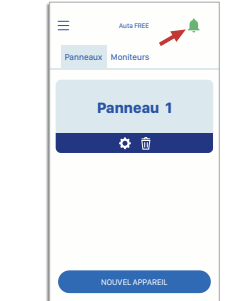

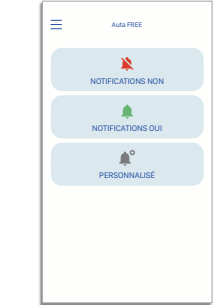

UTILISEZ. PANNEAU CONNECTÉE VIA LAN email Ouvrez l'application Code de vérification 270 s Auta FREE, Mot de passe **IDENTIFIER ou REGISTRE** auta Vérifier le mot de passe (appuyez sur pour utilisateur@auta.es obtenir le code de vérification) + Nouvel = = Ξ Alouter un appar Panneaux Moniteurs GID de l'appareil: Nom de l'apparei Mot de passe: 2 4 88 ŝ Ajouter un nouvel appareil LAN - 6 Explorer Ξ Ajouter un apparei 5, GID de l'appareil: al10854958 Nom de l'apparei 7 8 Ŷ Ľ 14:58 al Y 🗈  $\equiv$ = Auta FREE Notifications Auta FREE Panneaux Moniteur \* C Autoriser les notifications NOTIFICATIONS NON Panneau 1 9:41 Centre de notifications Bannièrea NOTIFICATIONS OUI **ث**  0 Ø 0 PERSONNALISÉ Style de bannière C Sons

Pastilles

**INTERFACE UTILISATEUR** 

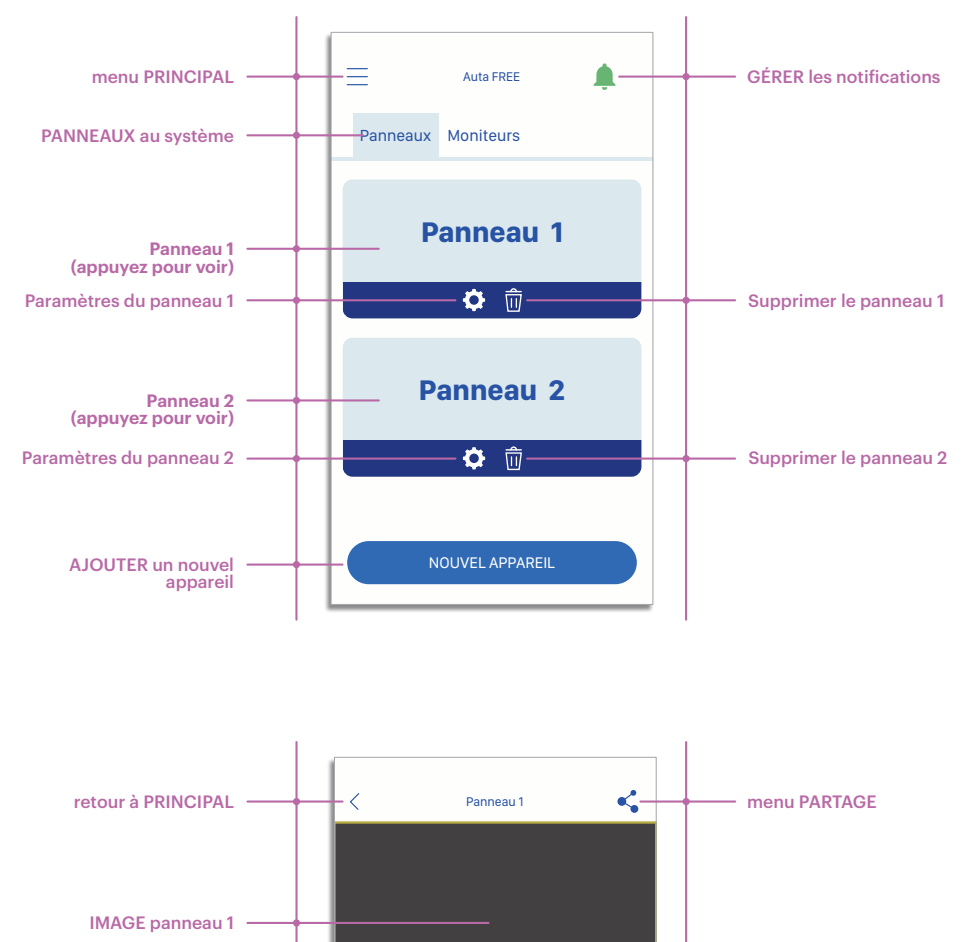

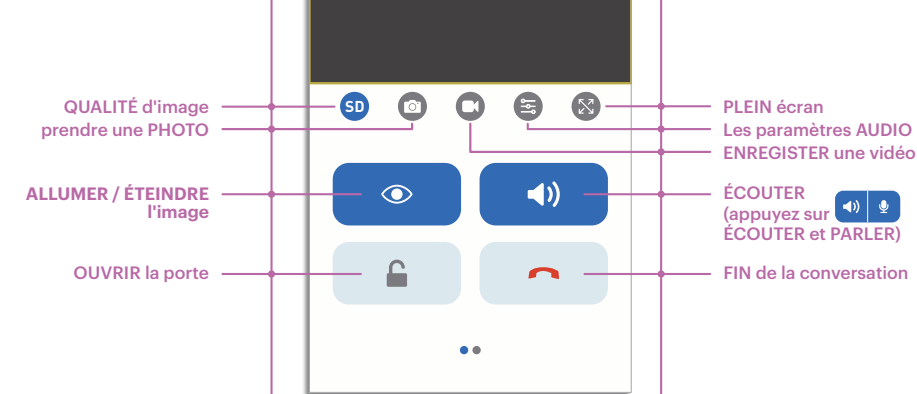

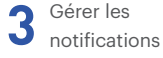

9 Ζ

# auta

Auta Comunicaciones Pol. Ind. El Oliveral C/ C S/N 46394 Riba-Roja (Valencia) Tel. 96 164 30 30 Fax. 96 166 52 86 email. auta@auta.es www.auta.es V2.0